#### **Jagoan Indonesia**

# Marketplace: Tokopedia **Dias Satria**

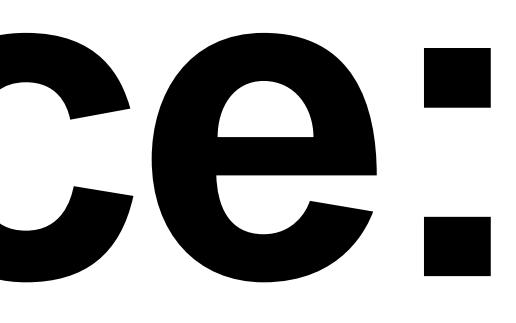

### Mengapa Tokopedia? Tokopedia adalah #Iplatform belanja online di Indonesia

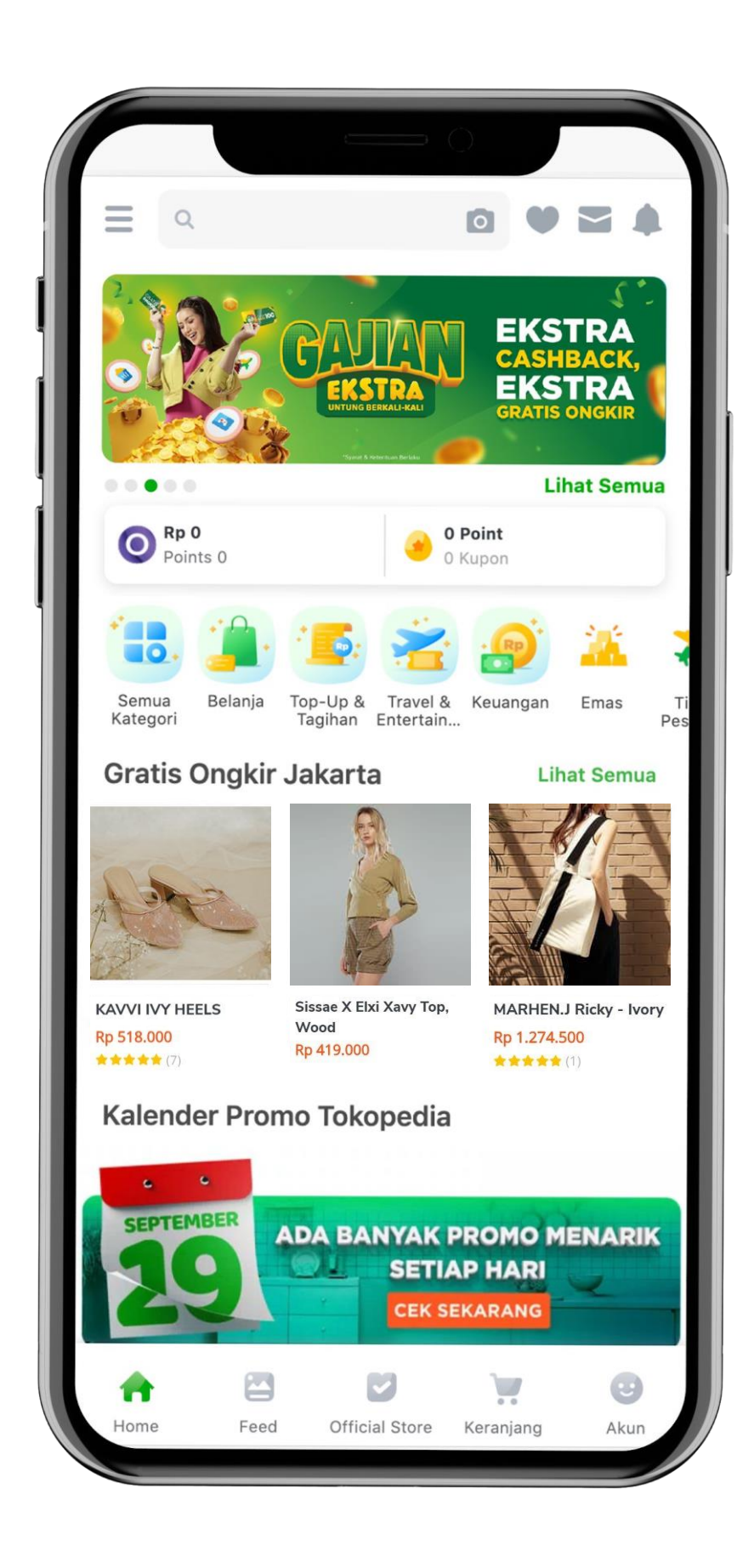

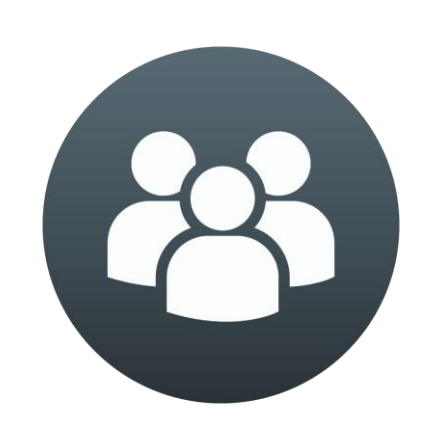

90 Juta Pengguna

aktif/bulan

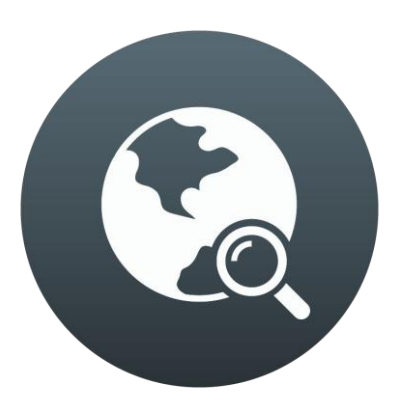

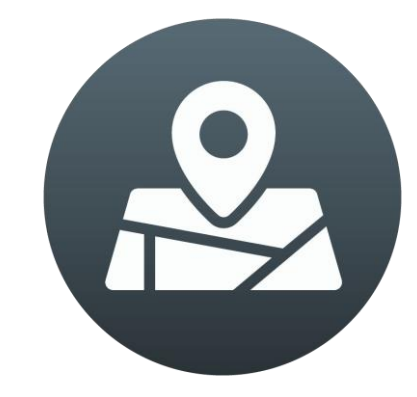

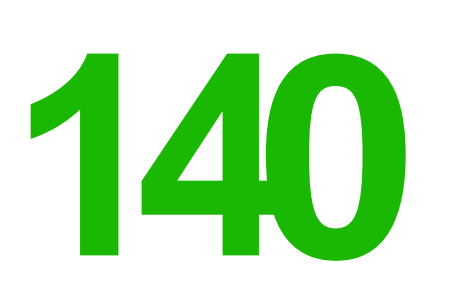

**juta** Pengunjung, terbanyak di Indonesia

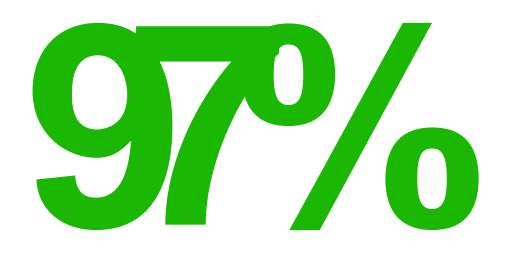

**menjangkau** kecamatan di Indonesia

# Registrasi Akun

### Apa saja yang anda butuhkan?

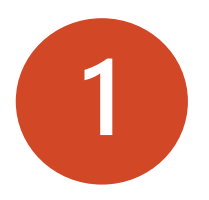

Akses Internet

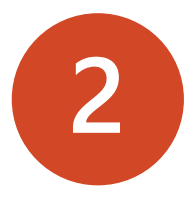

Alamat Email

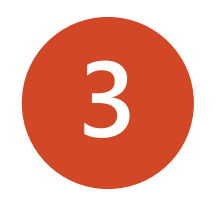

Handphone dan nomor yang aktif

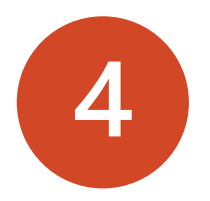

Akun Bank

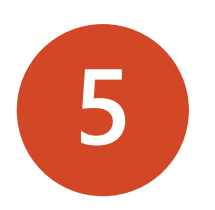

Kartu Tanpa Penduduk (KTP)

Note.

Selama registrasi, ikuti tahapantahapan yang diberikan. Setelah selesai, login dengan akun yang sudah Anda registrasikan.

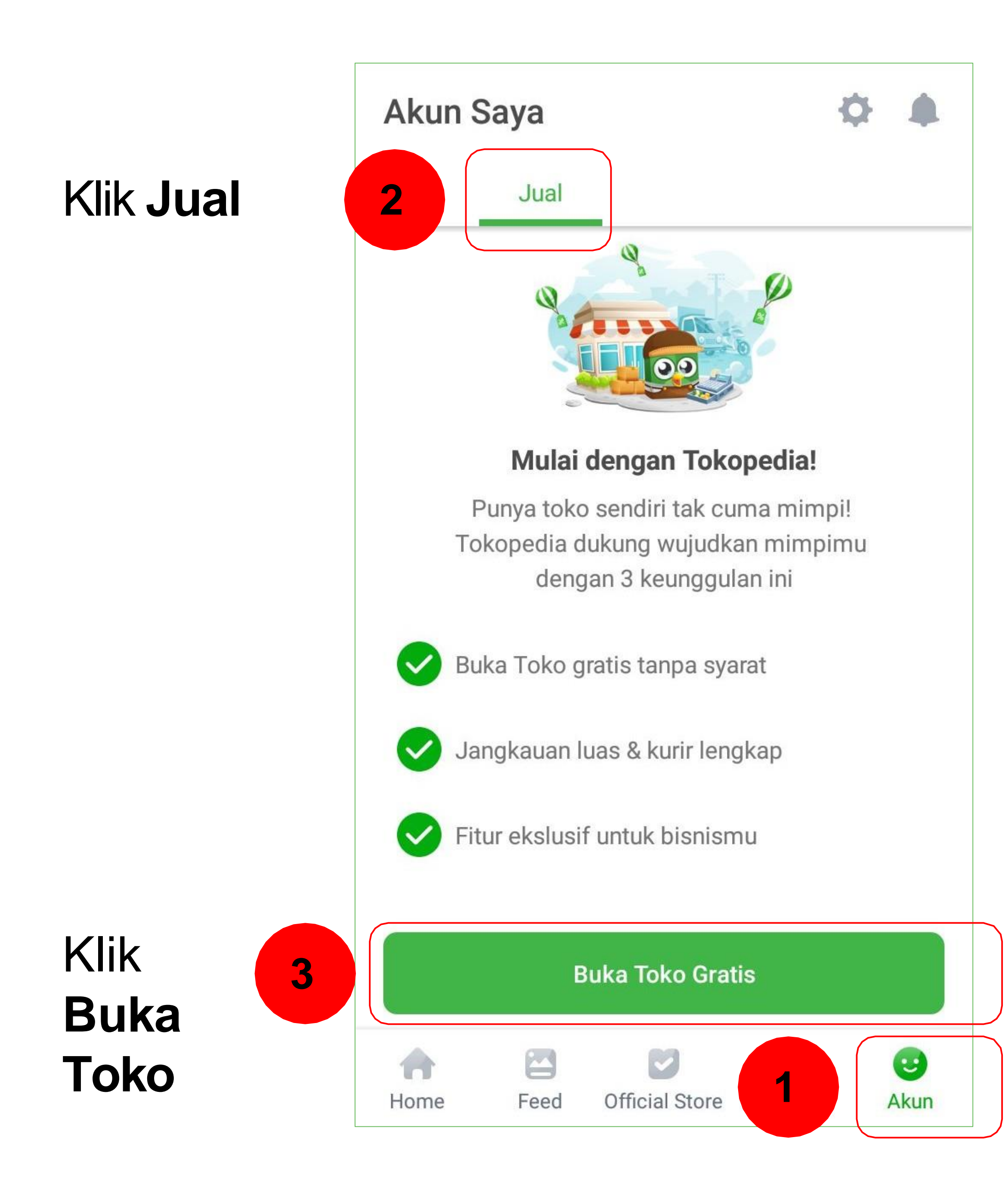

# LANGKAH1 Masuk atau Buat Akun Tokopedia, lalu Klik "Jual" dan tombol "Buka Toko Gratis"

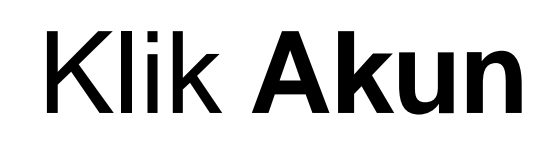

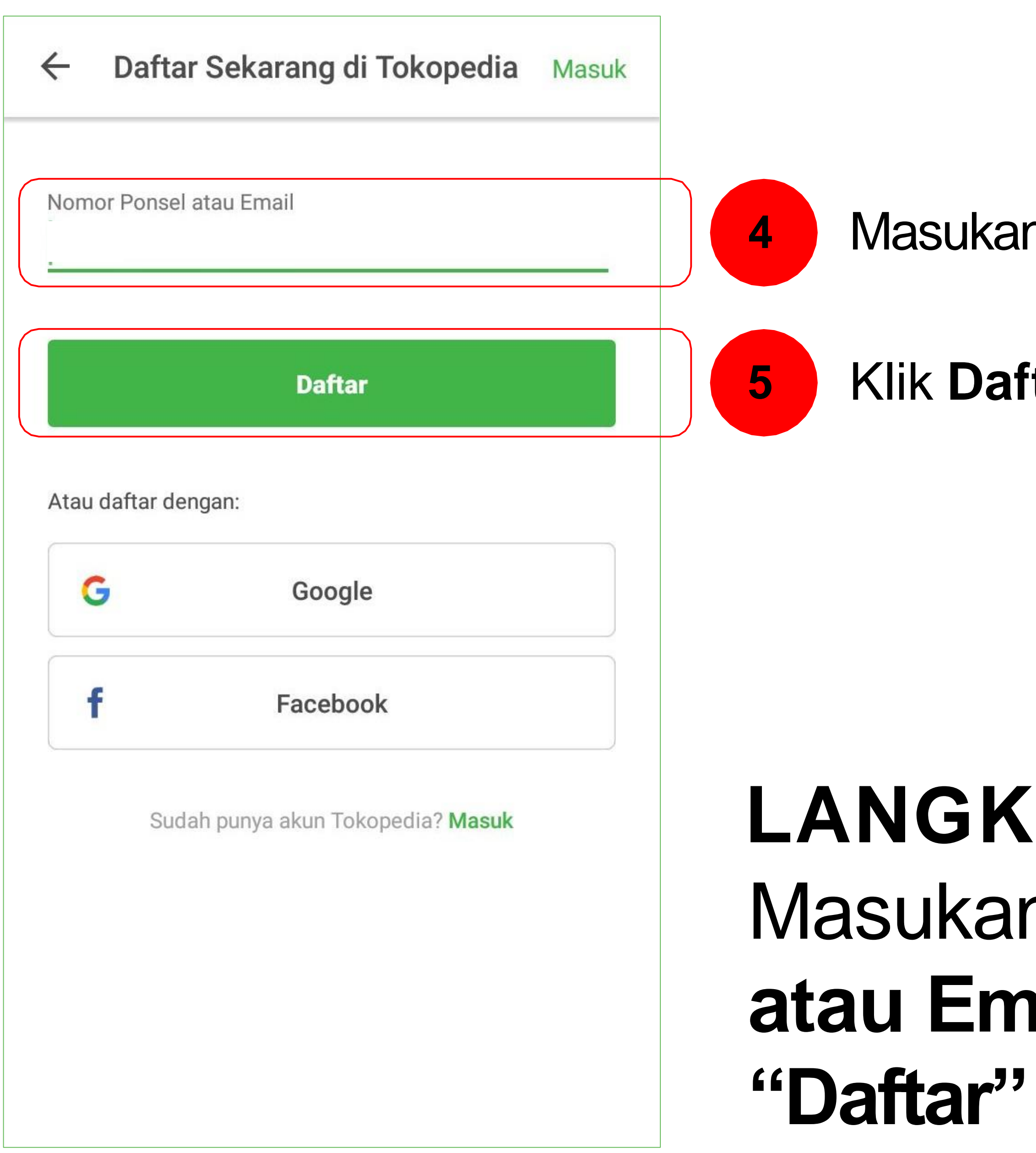

Masukan No. Ponsel/Email

Klik **Daftar** 

# LANGKAH 2 Masukan "No.Ponsel atau Email", lalu Klik

|    | ← Daftar dengan Ema                                            |
|----|----------------------------------------------------------------|
|    | Email<br>nakama650@gmail.com<br>Kami akan mengirimkan kode akt |
|    | Nama Lengkap                                                   |
|    | Nomor Ponsel                                                   |
|    | Contoh: 08XXXXXXXXX                                            |
| יי | Kata Sandi                                                     |
|    | Minimum 6 karakter                                             |
|    | Daftar                                                         |
|    | Dengan mendaftar, saya me<br><u>Ketentuan</u> serta <u>Keb</u> |
|    |                                                                |

## LANGKAH 3 Lengkapi Informasi Pendaftaran

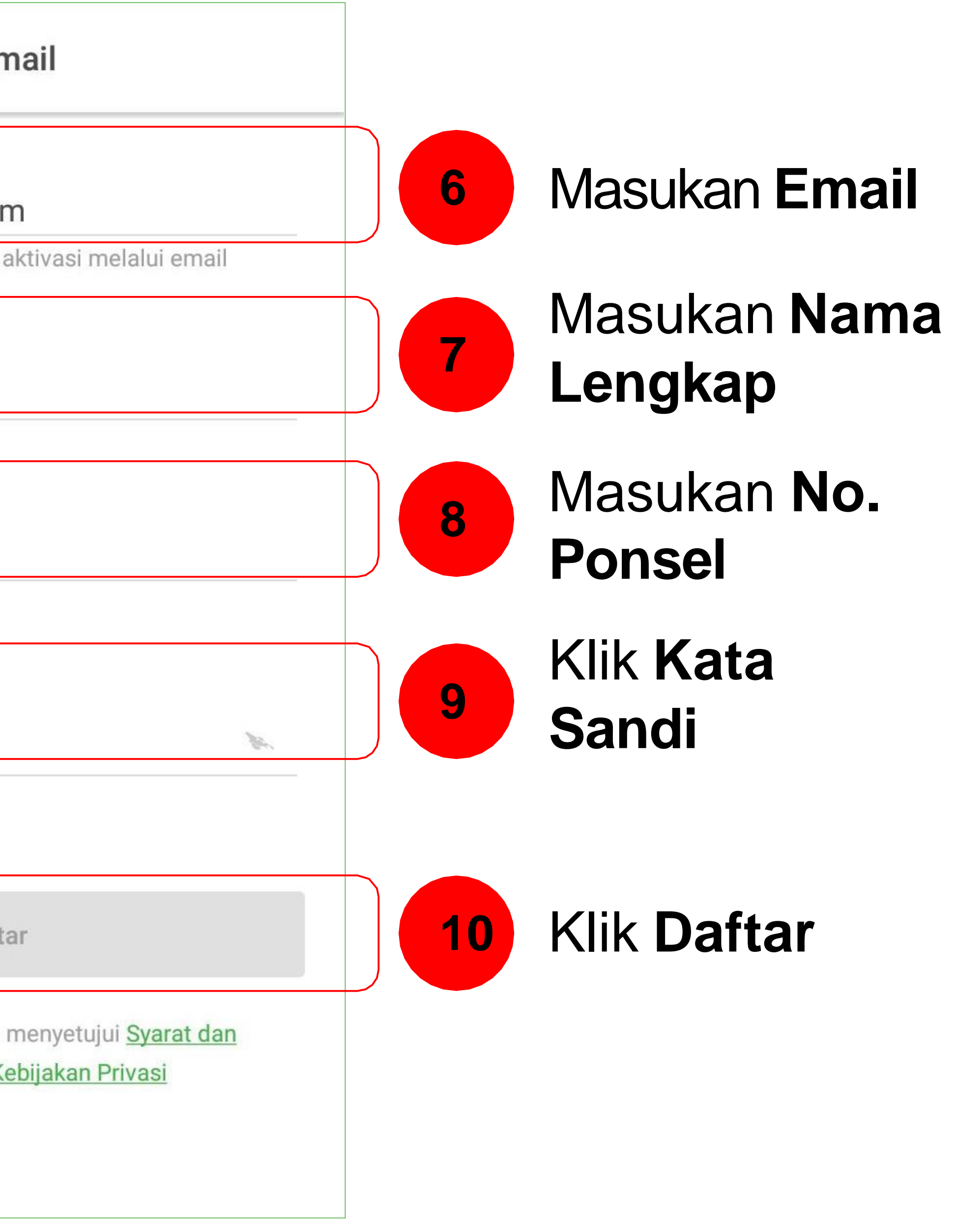

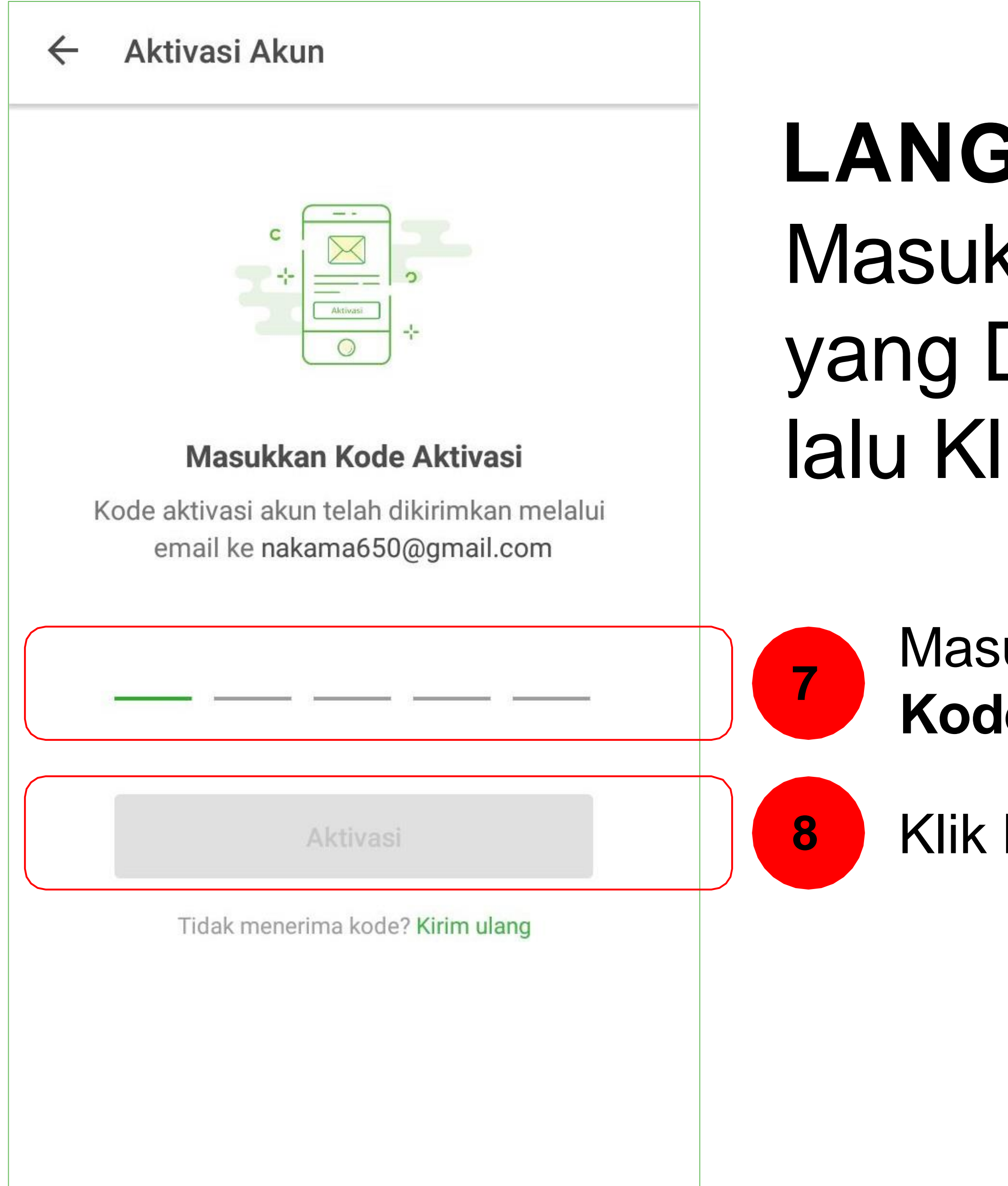

# LANGKAH 4 Masukan Kode Aktivasi yang Diterima di Email, lalu Klik **"Aktivasi"**

- Masukan **Kode Aktivasi**
- Klik Daftar

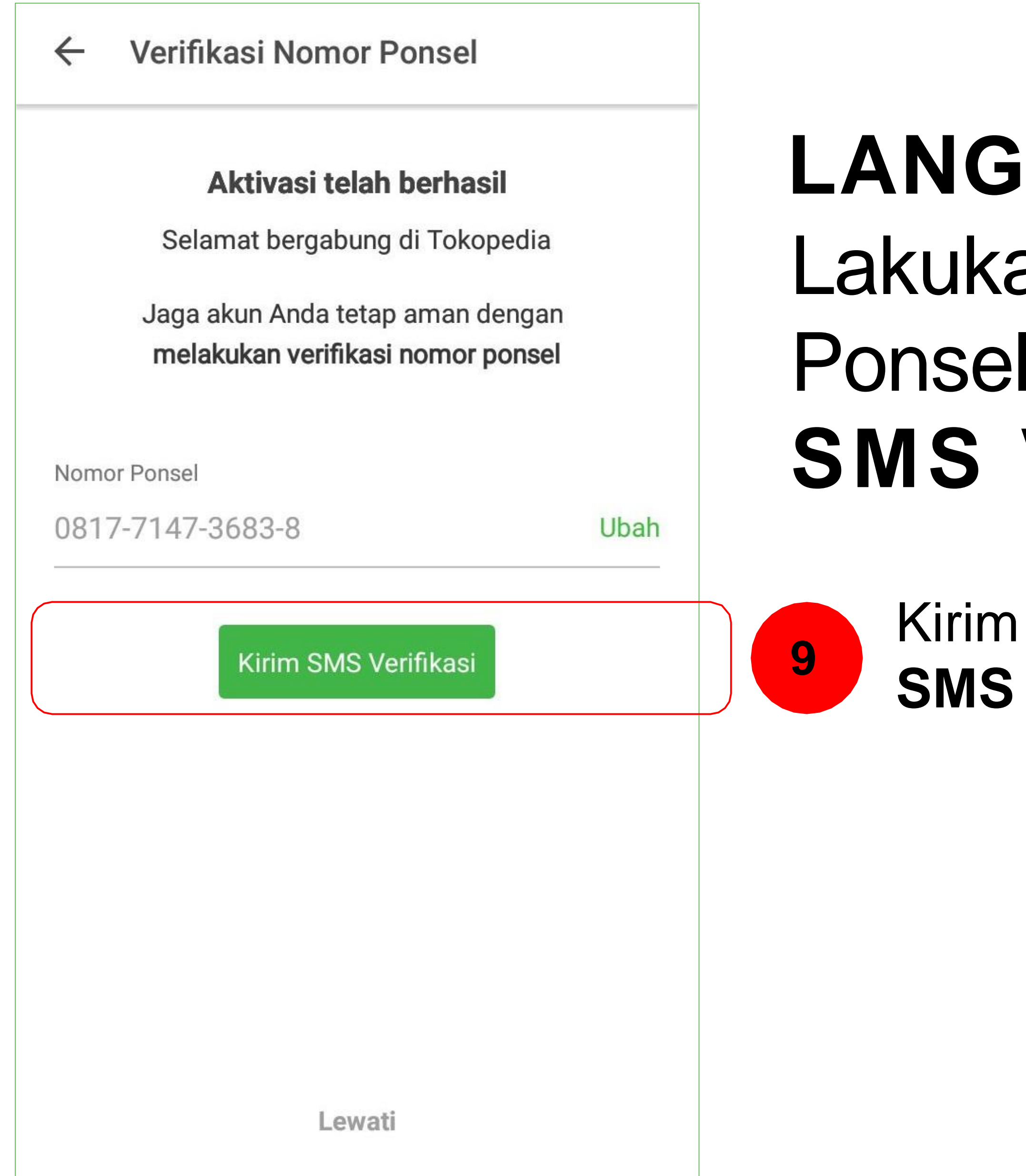

# LANGKAH 5 Lakukan Verifikasi Nomor Ponsel dengan Klik "Kirim SMS Verifikasi"

- )
- **SMS** Verifikasi

| ← Verifikasi                                                                                                  |                                    |
|----------------------------------------------------------------------------------------------------|------------------------------------|
| <b>Masukkan Kode Verifikasi</b><br>Kode verifikasi telah dikirimkan melalui SMS ke<br><b>0877-1473-6838</b> . | LANG<br>Masuk<br>Verifik<br>di SMS |
| Verifikasi                                                                                                    | 10 Kirin<br>SMS                    |
| Tidak menerima kode?<br>Kirim ulang atau gunakan metode verifikasi lain                                       |                                    |

# **SKAH 6** kan Kode kasi yang Diterima S dengan Klik

m **S Verifikasi** 

|                     | ← Buka Toko Gratis                                                                                              |
|---------------------|----------------------------------------------------------------------------------------------------|
|                     | Halo, Nakama                                                                                                    |
|                     | Isi detail tokomu!<br>Nama Toko                                                                                 |
|                     |                                                                                                    |
|                     | Nama Domain<br>www.tokopedia.com/                                                                               |
|                     |                                                                                                    |
|                     | Kota atau Kecamatan                                                                                             |
|                     | Tulis nama kota atau kecama                                                                                     |
|                     | Kode Pos                                                                                                    |
| Klik<br>Persetujuan | Anda telah menyetujui <b>Syarat dar</b><br><b>Ketentuan</b> serta <b>Kebijakan Privas</b><br><b>Tokopedia</b> . |
|                     | Buka Toko Gratis                                                                                                |
|                     |                                                                                                    |

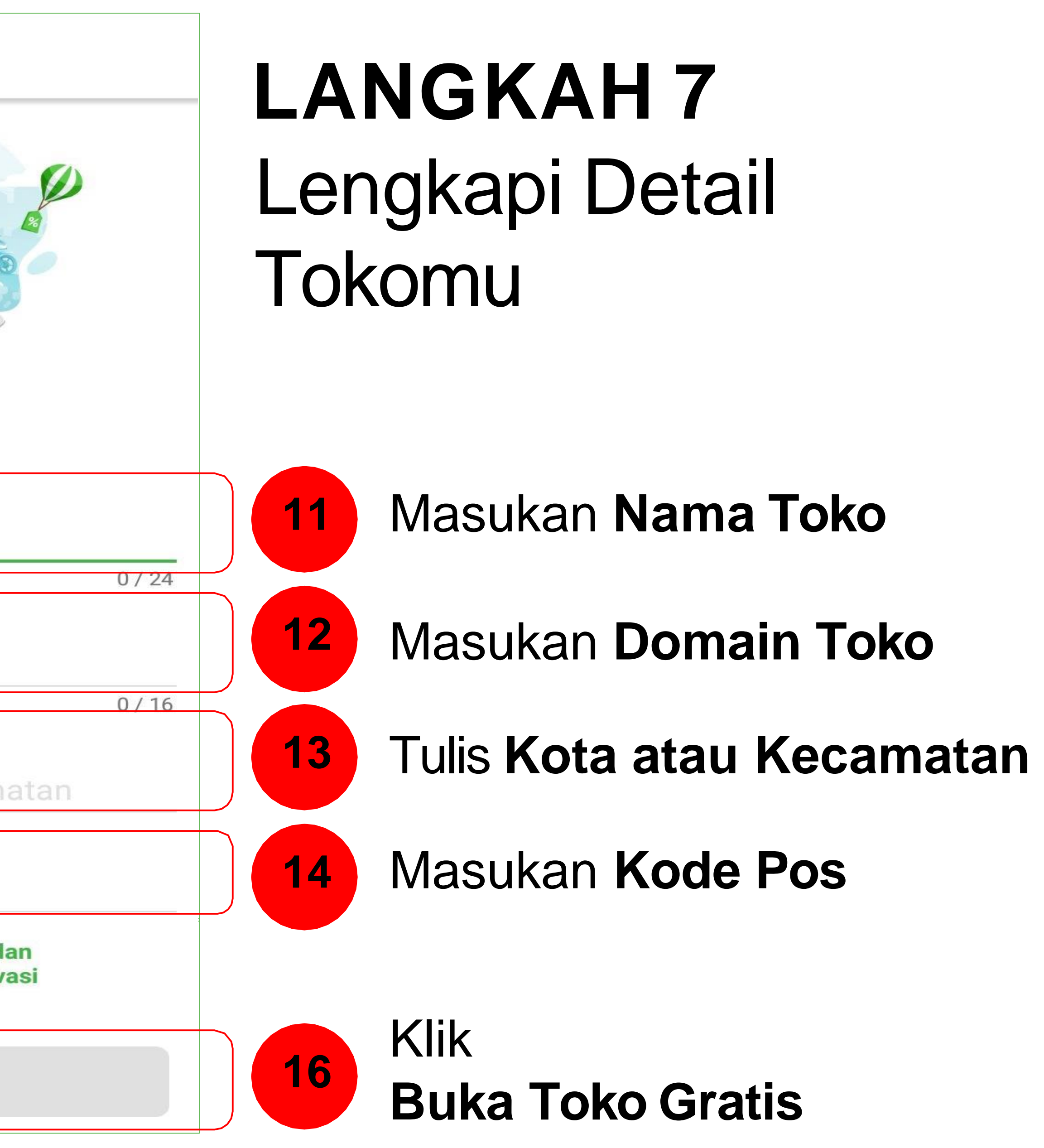

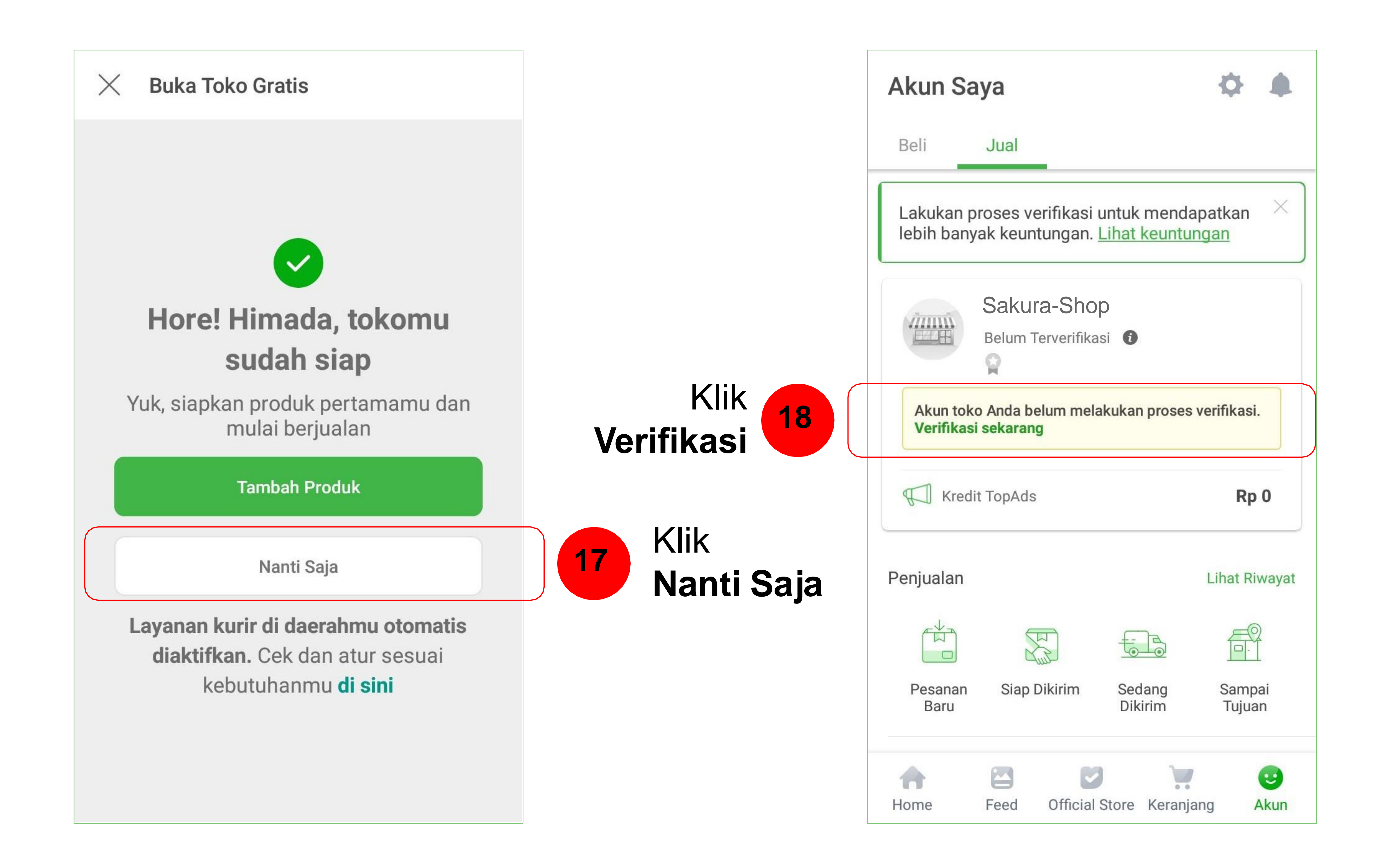

# Terima kasih